本手冊採用環保列印,如需電子檔請向代理商或藍眼科技客服中心免費索取。

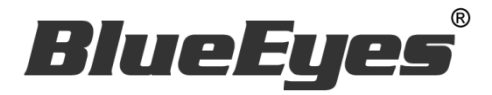

# iFS 自剪上傳系統

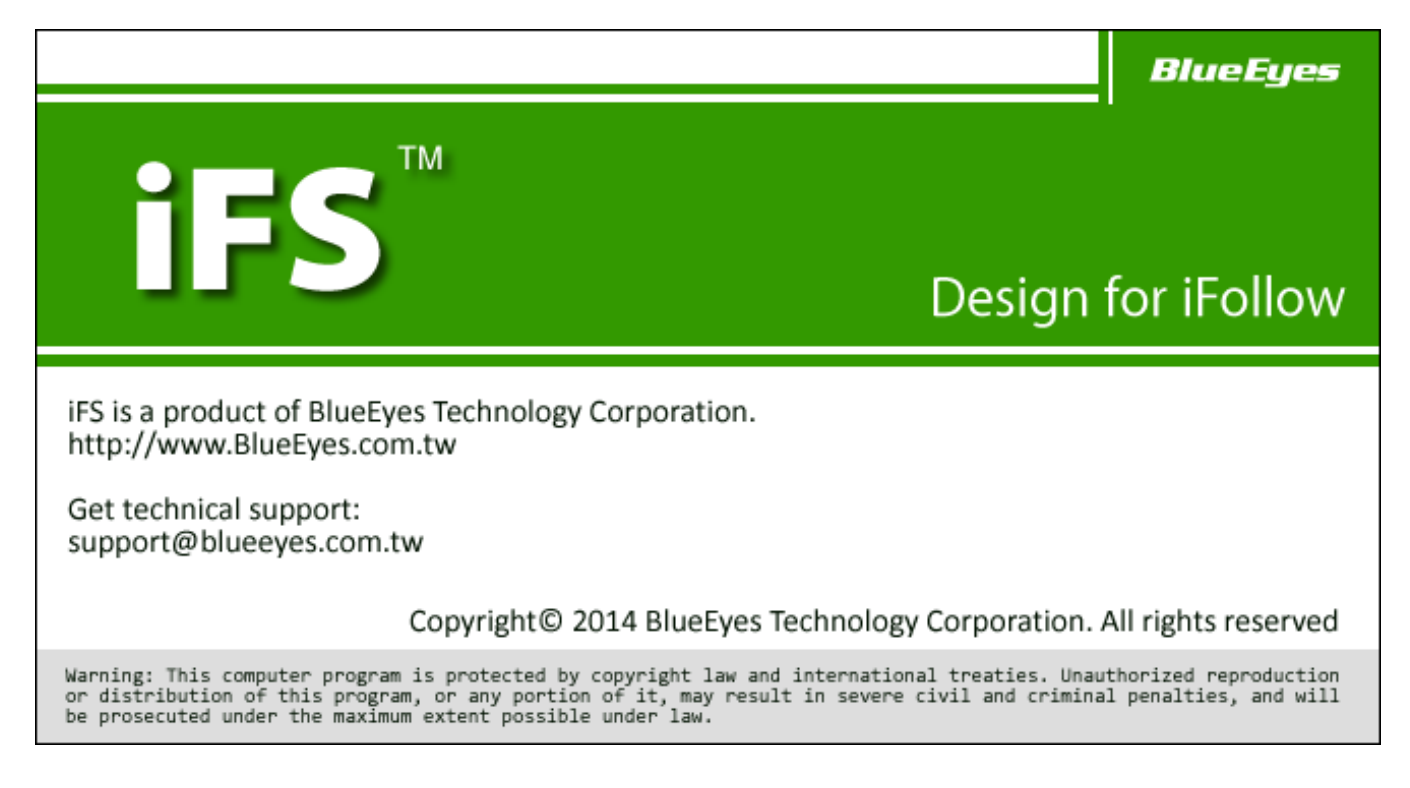

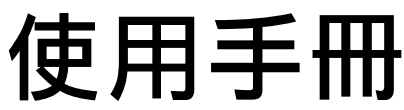

2017/12/07 Version 2.7.12.6 www.BlueEyes.com.tw

在使用本產品之前,請務必先仔細閱讀本使用說明書。 請務必妥善保管好本書,以便日後能隨時查閱。 請在充分理解內容的基礎上,正確使用。 本手冊內含重要資料,切勿讓非授權者翻閱!

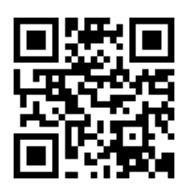

# 使用手冊

本手冊適用於以下產品

□ 藍眼 iFS 自剪上傳系統

感謝您使用藍眼科技的產品。

本手冊將介紹藍眼科技產品。在您開始使用產品前,建議您先閱讀過本手冊。

手冊裡的資訊在出版前雖已被詳細確認,實際產品規格仍將以出貨時為準。藍 眼科技對本手冊中的內容無任何擔保、宣告或暗示,以及其他特殊目的。除此 之外,對本手冊中所提到的産品規格及資訊僅供參考,內容亦可能會隨時更新, 恕不另行通知。本手冊中所提的資訊,包括軟體、韌體及硬體,若有任何錯誤, 藍眼科技沒有義務爲其擔負任何責任。

任何產品規格或相關資訊更新請您直接到藍眼科技官方網站查詢,本公司將不 另行通知。若您想獲得藍眼科技最新產品訊息、使用手冊、韌體,或對藍眼科 技產品有任何疑問,請您聯絡當地供應商或到藍眼科技官方網站取得相關訊 息。

本手冊的內容非經藍眼科技以書面方式同意,不得擅自拷貝或使用本手冊中的 內容,或以其他方式改變本手冊的資料及發行。

本手冊相關產品內容歸 藍眼科技 著作權所有,侵害必究。

#### 藍眼科技

地址:404台中市北區文心路四段200號7樓之3

電話: (04)2297-0977 / (0982)842-977

傳真:(04)2297-0957

E-mail : support@blueeyes.com.tw

網站:www.BlueEyes.com.tw

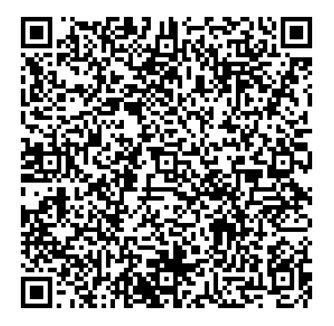

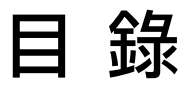

| 1. | . 軟體安裝                        | 4  |
|----|-------------------------------|----|
|    | 1.1 安裝前準備                     | 4  |
|    | 1.1.1 準備 Microsoft Windows 系統 | 4  |
|    | 1.1.2 資料夾設定                   | 4  |
|    | 1.2 安裝 iFS 軟體                 | 4  |
|    | 1.3 軟體設定                      | 14 |
|    | 1.4 系統優化                      | 15 |
|    | 1.4.1 關閉硬碟重組排程                | 16 |
|    | 1.4.2 關閉顯示器、不讓電腦睡眠            | 16 |
|    | 1.4.3 關閉系統保護                  | 17 |
|    | 1.4.4 取消網際網路時間伺服器同步           |    |
|    | 1.4.5  關閉 UAC 使用者帳戶控制設定       |    |
|    | 1.5 前置作業                      | 19 |
| 2. | . 操作介面                        | 21 |
|    | 2.1 蒙太奇                       | 23 |
|    | 2.1.1 切割合併                    | 23 |
|    | 2.1.2 分鏡混編                    | 23 |
|    | 2.1.3 章節製作                    | 24 |
|    | 2.2 系統硬體狀態                    | 24 |
|    | 2.3 系統備份狀態                    | 25 |
|    | 2.4 系統即時狀態                    | 25 |
|    | 2.5 狀態                        | 25 |
|    | 2.5.1 影片轉檔                    | 26 |
|    | 2.5.2 影片上傳                    | 27 |
|    | 2.5.3 上傳 FTP                  | 27 |
|    | 2.5.4 時間與控制                   | 27 |
|    | 2.6 影片                        | 28 |
|    | 2.6.1 搜尋影片                    |    |
|    | 2.6.2 影片資訊                    |    |
|    | 2.6.3 自動混編                    | 29 |
|    | 2.6.4 手動混編                    |    |
|    | 2.7 設定                        | 30 |

| 2.7.1 系統 | 31 |
|----------|----|
| 2.7.2 來源 | 31 |
| 2.7.3 輸出 | 31 |
| 2.7.4 片庫 | 32 |
| 2.8 日誌   |    |
| 2.9 關於   | 34 |

# 1. 軟體安裝

若您是購買 iFS 主機者,iFS 已經安裝於電腦主機內,請您略過此章節。

# 1.1 安裝前準備

請您在安裝前先預備好以下環境。

### 1.1.1 準備 Microsoft Windows 系統

您可以將 iFS 安裝在 Microsoft Windows 7/8 作業系統上,建議您準備全新的作業系統安裝 iFS 軟體,以減少非預期的錯誤發生。

建議您將硬碟分割成 C 與 D 兩個磁碟,分割區 C 是 Windows 與 iFS 軟體安裝的空間,至少設定 50GB,分割區 D 是影片來源儲存空間,分割區 E 是影片輸出儲存空間。

#### 1.1.2 資料夾設定

請設定相關資料夾。建立 D:\Video、E:\Convert,設定 D:\Video 共用,作為透過網路芳鄰上傳影片使用。

# 1.2 安裝 iFS 軟體

請按照以下步驟安裝 iFS 軟體。

1. 開啟 iFS 安裝程式目錄

| 此 BESoft        |        | 2014/6/20 下午 1 | 檔案資料夾  |          |
|-----------------|--------|----------------|--------|----------|
| 📽 iFS Setup.exe |        | 2014/6/20 下午 1 | 應用程式   | 1,273 KB |
| RCMicroDogSetu  | ıp.dll | 2007/12/7 下午 0 | 應用程式擴充 | 2,994 KB |
| ver 2.5.1.12    |        | 2014/6/20 下午 1 | 12 檔案  | 0 KB     |
|                 |        |                |        |          |

2. 選擇 iFS\_Setup.exe 檔案,點擊滑鼠右鍵啟動已系統管理員身份執行。

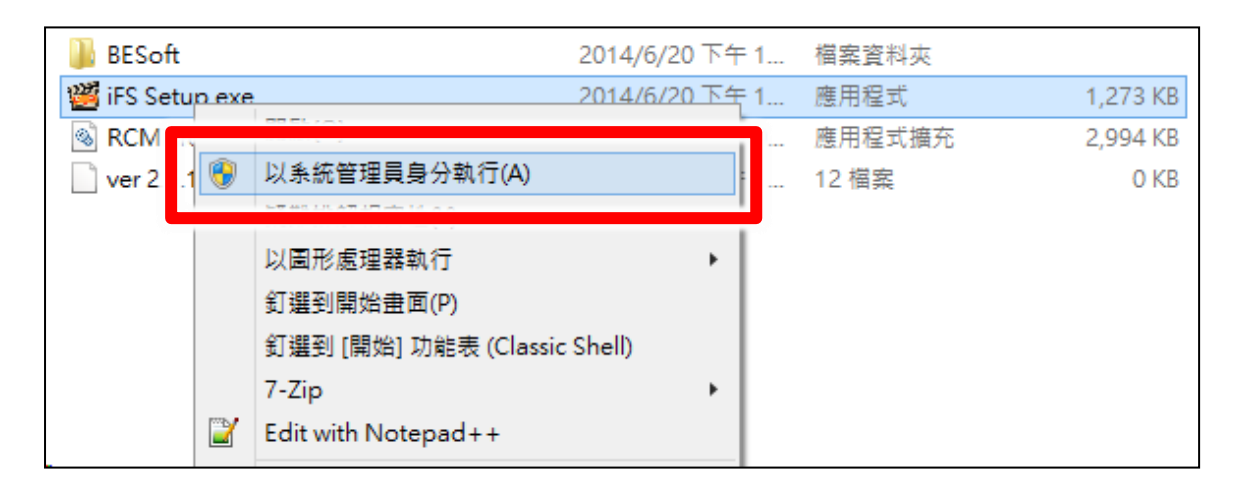

3. 點擊執行,確定安全性警告提示。

|      | 開啟檔案 - 安全性警告                                                                             |  |  |  |  |  |
|------|------------------------------------------------------------------------------------------|--|--|--|--|--|
| 無法驗證 | 無法驗證此檔案的建立者。確定要執行此檔案?                                                                    |  |  |  |  |  |
|      | 名稱: X:\出貨光碟\iFS\iFS Setup.exe<br>類型: 應用程式<br>從: X:\出貨光碟\iFS\iFS Setup.exe                |  |  |  |  |  |
|      | 執行(R) 取消                                                                                 |  |  |  |  |  |
| 8    | 此檔案位於您的區域網路外部。來自無法識別之位置的檔案可能會對您<br>的電腦造成傷害。只有當您信任該位置時,才應該執行此檔案。 <u>有什麼</u><br><u>風險?</u> |  |  |  |  |  |

4. 點擊確定,安裝 USB key 驅動程式。

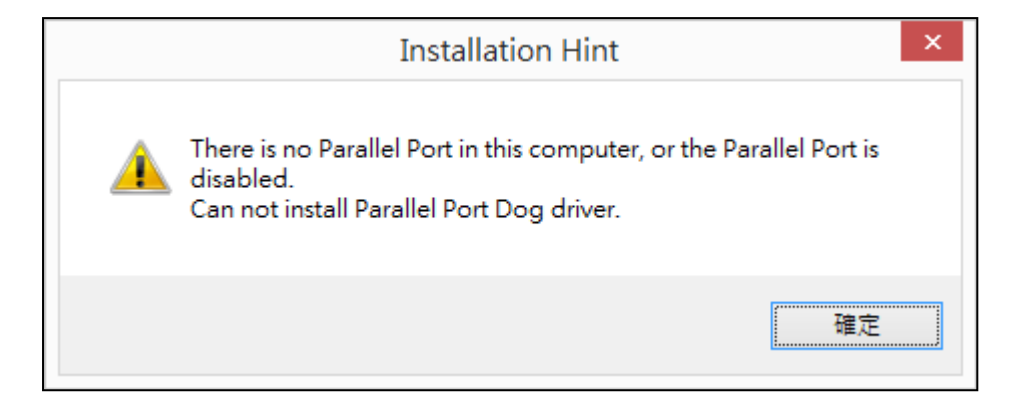

5. 點擊 I Agree, 安裝編碼器。

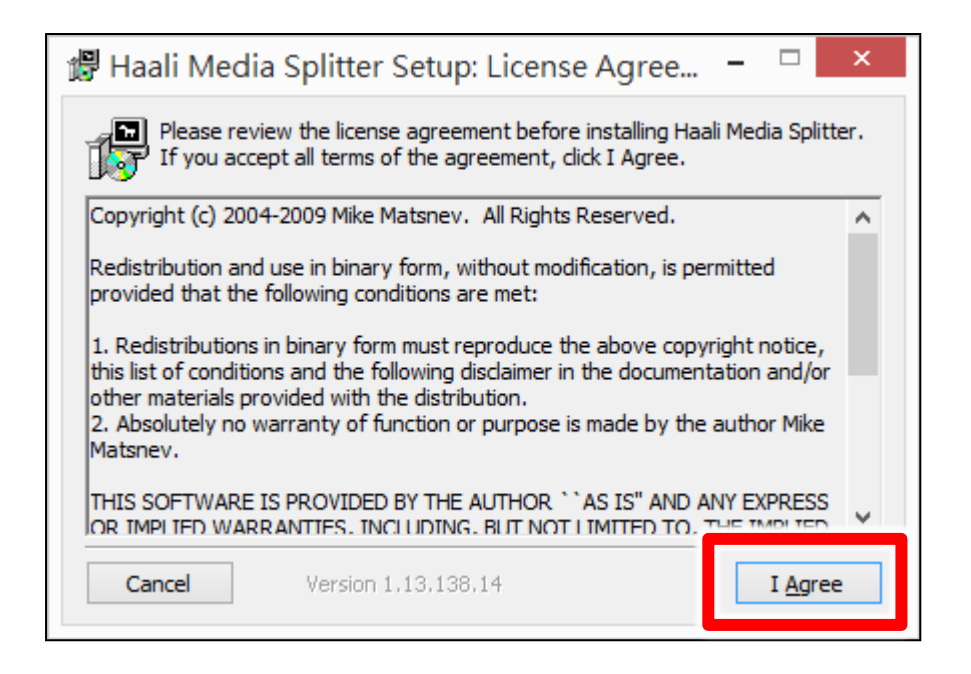

6. 點擊 Next,確定安裝目錄。

| 🛱 Haali Media Splitter Setup: Installation Fol – 🗖 🗙                                                                                                    |  |  |  |  |
|----------------------------------------------------------------------------------------------------|--|--|--|--|
| Setup will install Haali Media Splitter in the following folder. To install in a different folder, click Browse and select another folder. Click Next to continue. |  |  |  |  |
| Destination Folder                                                                                                    |  |  |  |  |
| C:\Program Files (x86)\Haali\MatroskaSplitter\ Browse                                                                                                    |  |  |  |  |
|                                                                                                    |  |  |  |  |
| Space required: 5.0MB                                                                                                    |  |  |  |  |
| Space available: 145.2GB                                                                                                    |  |  |  |  |
| Cancel     Version 1.13.138.14     < Back                                                                                                    |  |  |  |  |

7. 點擊 Next,確定目錄捷徑。

| 🕼 Haali Media Splitter Setup: Start Menu Fo 😑 🗖                                                                                                  | x        |  |  |  |
|----------------------------------------------------------------------------------------------------|----------|--|--|--|
| Select the Start Menu folder in which you would like to create the program shortcuts:                                                            |          |  |  |  |
| Haali Media Splitter                                                                                                    |          |  |  |  |
| ???件<br>7-Zip<br>Accessibility<br>Accessories<br>Administrative Tools<br>ASUS<br>ASUSDVD<br>BarTender UltraLite Plus 8.0<br>BlueEyes<br>BlueEyes | <b>^</b> |  |  |  |
| Don't create a start menu folder                                                                                                    |          |  |  |  |
| Cancel Version 1.13,138,14 < Back Next >                                                                                                    |          |  |  |  |

8. 點擊 Install,確認安裝選項。

| 🖑 🛛 Haali Media Splitter Setup: Options 🛛 – 🗖 🗙                                                                                                    |
|----------------------------------------------------------------------------------------------------|
| Disable MPC internal Matroska splitter                                                                                                    |
| ✓ Disable Gabest's Matroska splitter<br>Haali Media Splitter has AVI, MP4, OGM and MPEG-PS/TS support. Enabling these<br>options will register Media Splitter to open AVI, MP4, OGM and MPEG-PS/TS files.<br>If you want to revert back to system splitters simply uninstall this package. |
| Enable AVI support I Enable MPEG-TS support                                                                                                    |
| ✓ Enable MP4 support Enable MPEG-PS support                                                                                                    |
| ✓ Enable OGG/OGM support                                                                                                    |
|                                                                                                    |
| Associate .mkv and .mka files with Windows Media Player                                                                                                    |
| Cancel Version 1.13.138.14 < Back                                                                                                    |

9. 點擊 Close,完成編碼器安裝。

| Бů<br>В | Haali Medi           | a Splitter Setup: Co | mpleted        | - |       |
|---------|----------------------|----------------------|----------------|---|-------|
| 1       | Completed            |                      |                |   |       |
| 5       | Show <u>d</u> etails |                      |                |   |       |
|         |                      |                      |                |   |       |
|         |                      |                      |                |   |       |
|         |                      |                      |                |   |       |
|         |                      |                      |                | _ |       |
|         | Cancel               | Version 1,13,138,14  | < <u>B</u> ack |   | Close |

10. 點擊執行,開始安裝 iFS 主程式。

|                       | 開啟檔案 - 安全性警告                                                                                        |  |  |  |  |
|-----------------------|----------------------------------------------------------------------------------------------------|--|--|--|--|
| 無法驗證此檔案的建立者。確定要執行此檔案? |                                                                                                    |  |  |  |  |
|                       | 名稱: X:\出貨光碟\iFS\BESoft\iFS\setup.exe<br>類型: 應用程式<br>從: X:\出貨光碟\iFS\BESoft\iFS\setup.exe<br>執行(R) 取消 |  |  |  |  |
| 8                     | 此檔案位於您的區域網路外部。來自無法識別之位置的檔案可能會對您的電腦造成傷害。只有當您信任該位置時,才應該執行此檔案。 <u>有什麼</u><br><u>風險?</u>                |  |  |  |  |

11. 點擊下一步,開始安裝。

| 谩                          | iFS                                     | - 🗆 ×                       |
|----------------------------|-----------------------------------------|-----------------------------|
| 歡迎使用 iFS 安築                | 詩舞靈                                     | <b>_</b>                    |
| 安裝程式將在安裝過程中                | □引導您在電腦上安裝 证%。                          |                             |
| 警告:本電腦程式著作受<br>式著作之全部或部分,將 | 著作權法及國際公約之保護。未經授權<br>發導致嚴厲的民事和刑事處分,且將被依 | 麆自複製或散佈本電腦程<br>就法提起最大範圍的追訴。 |
|                            | 取消                                      | -步图 <b>下一步刚</b> >           |

12. 點擊下一步,確認安裝資料夾位置。

| 謾                        | iFS                          | _ 🗆 🗙         |
|--------------------------|------------------------------|---------------|
| 選擇安裝資料來                  | 夾                            | 5             |
| 安裝程式將安裝 iPS              | 至下列資料夾。                      |               |
| 若要在此資料夾中安<br>料夾位置或按 [瀏覽] | 裝,諸按 [下一步]。若要安裝至不同的資料夾,<br>。 | 請在下列方塊輸入資     |
| 資料夾(E):                  |                              |               |
| C:\Program Files (x      | 86)\BlueEyes Technology\iFS\ | 瀏覽(R)         |
|                          |                              | 磁碟空間(D)       |
| 為您自己或此電腦                 | 的所有使用者安裝 iFS:                |               |
| ○ 所有使用者 🗉                | )                            |               |
| ◉僅自己(M)                  |                              |               |
|                          | 取消 < 上一步 Œ                   | 》<br>下一步(N) > |

#### 13. 點擊下一步,確認選擇語言。

| 븅                           | iFS |        | <b>— —</b> × |
|-----------------------------|-----|--------|--------------|
| 選擇語言                        |     |        | 5            |
| 選擇語言                        |     |        |              |
| ● 繁體中文(Traditional Chinese) |     |        |              |
| ◯簡体中文(Simplified Chine∞)    |     |        |              |
|                             |     |        |              |
|                             |     |        |              |
|                             |     |        |              |
|                             |     |        |              |
|                             | 取消  | <上一步围) | 下一步刚>        |

14. 點擊下一步,確認安裝流程。

| 1              | iFS                             | - | □ ×           |
|----------------|---------------------------------|---|---------------|
| 確認安            | 装                               |   | 5             |
| 安裝程式<br>請按 [下- | 已經準備好在您的電腦上安裝 iPS。<br>-步] 開始安裝。 |   |               |
|                | 取消 < 上一步 (B)                    | ٦ | —步 <b>似</b> > |

15. 點擊關閉,完成安裝。

| i                             | iFS                   | -   | □ ×          |
|-------------------------------|-----------------------|-----|--------------|
| 安裝完成                          |                       |     | -            |
| i形 已經成功安裝。<br>諸按 [關閉] 結束安裝程式。 |                       |     |              |
| 諸使用 Windows Update 來檢查是否      | 有 .NET Framework 的重大更 | 新∘  |              |
|                               | 取消 <上-                | -#B | 罰閉 <u>()</u> |

#### 16. 點擊確定,完成安裝。

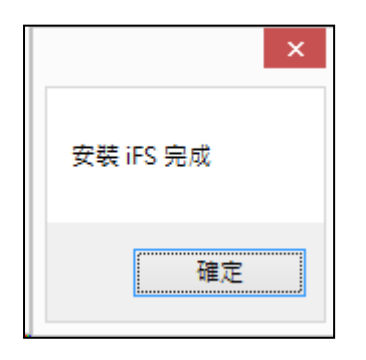

#### 17. 開啟 C:\Program Files (x86)\BlueEyes Technology\iFS 目錄,

| 本機 | ▹ OS (C:) → Program Files (x86) → B | llueEyes Technology → iFS |                | v C =    | 搜尋 |
|----|-------------------------------------|---------------------------|----------------|----------|----|
| ^  | 名稱                                  | 修改日期                      | 類型             | 大小       |    |
|    | 🐌 LNG                               | 2015/5/22 下午 1            | 檔案資料夾          |          |    |
|    | BE_VideoCodec_Net.dll               | 2015/1/13 上午 1            | 應用程式擴充         | 5,918 KB |    |
|    | 📰 blueeyes.ini                      | 2015/1/13 上午 1            | 組態設定           | 1 KB     |    |
|    | 🔊 camera.wav                        | 2015/1/13 上午 1            | Wave 音訊        | 18 KB    |    |
|    | 🚳 DirectShowLib-2005.dll            | 2015/1/13 上午 1            | 應用程式擴充         | 296 KB   |    |
|    | 🚳 htbdog.dll                        | 2015/1/13 上午 1            | 應用程式擴充         | 176 KB   |    |
| ſ  | 🐖 IF3.IIII                          | 2015/1/13 上午 1            | 組態設定           | 1 KB     |    |
|    | 🎬 iFS_APP.exe                       | 2015/1/13 上午 1            | 應用程式           | 1,694 KB |    |
| L  | Tonic Zin dll                       | 2011/8/6 下午 10            | 應用程式擴充         | 452 KB   |    |
|    | 📰 Language.INI                      | 2015/1/13 上午 1            | 組態設定           | 1 KB     |    |
|    | 👜 Logo.JPG                          | 2015/1/13 上午 1            | JPG 影像         | 25 KB    |    |
|    | 💷 manual.ico                        | 2015/1/13 上午 1            | ICO 檔案         | 2 KB     |    |
|    | 法 Manual_iFS_CN.pdf                 | 2015/1/13 上午 1            | PDF-XChange Vi | 2,014 KB |    |
|    | 🐕 Manual_iFS_TW.pdf                 | 2015/1/13 上午 1            | PDF-XChange Vi | 2,172 KB |    |
|    | 🚳 MediaInfo.dll                     | 2015/1/13 上午 1            | 應用程式擴充         | 847 KB   |    |
|    | 🎬 MovieCombine.exe                  | 2015/1/13 上午 1            | 應用程式           | 1,603 KB |    |
|    | 🎬 MovieMerge.exe                    | 2015/1/13 上午 1            | 應用程式           | 1,699 KB |    |
|    | 🎬 MovieTag.exe                      | 2015/1/13 上午 1            | 應用程式           | 1,551 KB |    |
|    | 🛃 msiexec.exe                       | 2015/1/13 上午 1            | 應用程式           | 72 KB    |    |
|    | Speech Off.wav                      | 2015/1/13 上午 1            | Wave 音訊        | 185 KB   |    |
| ~  | 🔊 Speech On.wav                     | 2015/1/13 上午 1            | Wave 音訊        | 145 KB   |    |

18. 選擇 iFS\_App.exe 檔案,點擊滑鼠右鍵開啟內容。

| iFS_APP.exe                                               |                | 聲難排解相容性(Y)<br>【圖形處理器執行                                                      | • | <u>م</u>              | 1 KB<br>1,694 KB<br>452 KB       |
|-----------------------------------------------------------|----------------|-----------------------------------------------------------------------------|---|-----------------------|----------------------------------|
| Language.INI<br>Logo.JPG<br>manual.ico                    |                | 3 選到開始亜叫(P)<br>釘選到 [開始] 功能表 (Classic Shell)<br>7-Zip<br>Edit with Notepad++ | • |                       | 1 KB<br>25 KB<br>2 KB            |
| Manual_iFS_CN.pdf Manual_iFS_TW.pdf MediaInfo.dll         | 0              | 使用 ESET NOD32 Antivirus 掃描<br>進階選項                                          | • | ige Vi<br>ige Vi<br>充 | 2,014 KB<br>2,172 KB<br>847 KB   |
| MovieCombine.exe MovieMerge.exe MovieTag.exe              | 3              | Include in EaseUS Todo Backup<br>釘選到工作列(K)                                  |   |                       | 1,603 KB<br>1,699 KB<br>1,551 KB |
| Speech Off.wav                                            | 8              | 通过QQ发送到<br>傳送到(N)                                                           | • |                       | 72 KB<br>185 KB<br>145 KB        |
| ■ 3peech on.wav<br>■ 1.65 MB<br>2, 建立日期: 2015/1/13 上午 11: |                | 剪下(T)<br>複製(C)                                                              |   |                       | 1.65 M                           |
| Speech On.wav                                             | ()<br>()<br>() | 建立捷徑(S)<br>刪除(D)<br>垂葉会々のの                                                  |   |                       | 145 KB ب                         |
| _ 選擇 SFSAnn exe 檔案                                        |                | 內容(R)                                                                       |   |                       |                                  |

19. 選擇相容性頁面, 啟用已系統管理員的身分執行此程式。

| <b>11</b>  |               |         | ifs_a   | PP.exe - P | 容        | ×              |
|------------|---------------|---------|---------|------------|----------|----------------|
| 一般         | 相容性           | 數位簽章    | 安全性     | 詳細資料       |          |                |
| 若此和<br>疑難挑 | 星式在此版<br>非解員・ | 体的 Wind | ows 上無  | 法正確運作      | ,請嘗試執行相容 | 性              |
|            | 執行相           | 容性疑難排   | 解員      |            |          |                |
| 如何言        | 戶動選擇相         | 容性設定?   |         |            |          |                |
| 一相容        | 模式 ——         |         |         |            |          |                |
|            | 以相容模式         | 式執行這個和  | 呈式:     |            |          |                |
| Wi         | ndows 8       |         |         |            | ~        |                |
| 一設売        |               |         |         |            |          |                |
|            | -<br>减少的色系    | 《模式     |         |            |          |                |
| 8 (        | 立元 (256)      | 色       | ~       |            |          |                |
|            | 在 640 x 4     | 80 螢幕解标 | f度下執行   | Ī          |          |                |
|            | - ÷ nn ÷      |         | 0 0 X   |            |          |                |
|            | 以系統管理         | 11員的身分報 | ৸行此程⊐   | ť          |          |                |
|            | RATIONER      |         | cenve " | 9.275      |          |                |
|            |               |         |         |            |          |                |
|            | 🖲 變更所         | 所有使用者的  | 的設定     |            |          |                |
|            |               |         |         |            |          |                |
|            |               |         |         | 確定         | 取消       | 套用( <u>A</u> ) |
|            |               |         |         |            |          |                |

# 1.3 軟體設定

請設定 iFS 軟體的系統相關設定 · 包含系統、來源、輸出、片庫等資料 · 影片來源資料夾為 D:\Video · 影片輸出資料夾為 E:\Convert · 上傳設定值 · 包含啟用、IP、帳號、密碼、資料夾、上傳教室、連線測試、資料庫。

|                        | bluee <del>g</del> ee                    | )                                                                                                    | 201              | L5_5  | _11     |                                     | 20-26 05<br>55:68 mg | -88<br>:88 |
|------------------------|------------------------------------------|----------------------------------------------------------------------------------------------------|------------------|-------|---------|-------------------------------------|----------------------|------------|
| 切割合併                   | 分鏡混編 章節製作                                | 狀態 影片 設定                                                                                                    | 派送 E             | 誌關於   |         |                                     | 🧧 🔮 😑                | 00         |
| CPI<br>使用 4<br>[2]3.40 | U Memory<br>#2.2% 使用 30.0%<br>GHz 1.2 GB | 方法         ●         0B           ●         ●         0B           宋/原輸出資料天検室         重差           ●         ●           ●         ●           ●         ●           ●         ●           ●         ●           ●         ●           ●         ●           ●         ●           ●         ●           ●         ●           ●         ●           ●         ●           ●         ●           ●         ●           ●         ●           ●         ●           ●         ●           ●         ●           ●         ●           ●         ●           ●         ●           ●         ●           ●         ●           ●         ●           ●         ●           ●         ●           ●         ●           ●         ●           ●         ●           ●         ●           ●         ●           ●         ● </th <th>定回锚</th> <th></th> <th></th> <th></th> <th></th> <th></th> | 定回锚              |       |         |                                     |                      |            |
| 來源                     | 剩餘61.9 GB(6.0%)                          | 影片來源資料夾 D:Wideo                                                                                                    | 開取               |       |         |                                     |                      |            |
| <br>輸出                 | 剩餘61.5 GB(6.0%)                          | <ul> <li>         ・         ・         ・</li></ul>                                                                                                    | (仍可手動編輯上傳)<br>開設 |       |         |                                     |                      |            |
|                        |                                          | -語言                                                                                                    |                  |       |         |                                     |                      |            |
|                        |                                          | _ <b>片庫</b><br>取用 1P                                                                                                    | 帳號               | 密碼    | 資料夾     | 上傳教室                                | 連線測試                 |            |
|                        |                                          | FL1 V 192.168.1.208                                                                                                    | blueeyes         | ***** | / rec   | <ul> <li>● 全部 ○</li> </ul>          | 測試                   |            |
|                        |                                          | □ FL2 ∨ 192.168.0.170                                                                                                    | blueeyes         | ***** | \ ¥ideo | ● 全部 ○                              | 測試                   |            |
|                        |                                          | FL3 V 192.168.0.170                                                                                                    | blueeyes         | ***** | ∖ Video | ● 全部 ○<br>● 全部 ○                    | 測試                   |            |
|                        |                                          | FL5 V 192.168.0.170                                                                                                    | blueeyes         | ****  | \ Video | ● 4 <sup>年</sup> ● 4 <sup>年</sup> ● | 測試                   |            |
|                        |                                          | -                                                                                                    |                  |       | 儲存 取消   |                                     |                      | 9          |

# 1.4 系統優化

為確保 iFS 軟體運作正常,請將系統進行優化。

# 1.4.1 關閉硬碟重組排程

| SET SHE CAR | 煤體類型 | 上次執行           | 目前狀態         |        |
|-------------|------|----------------|--------------|--------|
| F. (C:)     | 現確   | 2014/10/2 上午 0 | 狀況良好 (0% 分散) |        |
| →新増磁碟區 (D:) | 硬碟   | 從未執行           | 狀況良好 (0% 分散) |        |
| 排程的最佳化      |      |                | 2000         | ALC: U |
|             |      |                |              |        |
| 排稿的最佳化      |      |                | _            |        |

# 1.4.2 關閉顯示器、不讓電腦睡眠

| 8 | 編輯計劃設定                                                                      |         | - • × |
|---|-----------------------------------------------------------------------------|---------|-------|
| € | ▶ 控制台 ▶ 条纸及安全性 ▶ 電源遵頂 ▶ 編輯計劃設定<br>變更計劃的設定:高效能<br>遵理您的電腦要使用的證明及顯示器設定。        | ▼       | A A   |
|   | <ul> <li>2 期時期示器: 永不 ∨</li> <li>③ 膜電阻遮鏡: 永不 ∨</li> <li>※たちちちゃゃくこ</li> </ul> |         |       |
|   | 道原計劃的捕殺設定(2)                                                                | 儲存裝更 取満 |       |
|   |                                                                             |         |       |
|   |                                                                             |         |       |

# 1.4.3 關閉系統保護

|                                                                                                  |                                         |                                                        | 条                      | 統內容                                    |                                       |                     |          |
|--------------------------------------------------------------------------------------------------|-----------------------------------------|--------------------------------------------------------|------------------------|----------------------------------------|---------------------------------------|---------------------|----------|
| 電腦名稱                                                                                             | 硬體                                      | 進階                                                     | 条統保護                   | 這端                                     |                                       |                     |          |
|                                                                                                  | 使用系                                     | 統保護來                                                   | 復原不想要的                 | )系統變更                                  |                                       |                     |          |
| 条統還原                                                                                             | Ξ.                                      |                                                        |                        |                                        |                                       |                     |          |
| 您可以                                                                                              | 將電腦邊                                    | 原到先前                                                   | 的邊原點以往                 | 复原糸統                                   |                                       | 永統還原                | i(S)     |
|                                                                                                  | 的磁碟機                                    | 뿃                                                      |                        |                                        | 保護                                    |                     | _        |
| 可用                                                                                               | ▲本機磁碟 (C:) (糸統)<br>→ TOSHIBA EXT (E:)   |                                                        |                        |                                        | 1000                                  |                     |          |
|                                                                                                  | 本機磁碟<br>OSHIBA                          | (C:) (集靜<br>EXT (E:)                                   | ē)                     |                                        | 期間                                    |                     |          |
| 可用<br>【】<br>二<br>二<br>章                                                                          | ▲機磁碟<br>OSHIBA<br>新増磁碟                  | (C:) (条部<br>(EXT (E:)<br>區 (D:)                        | Ð                      |                                        | 閣関<br>関関<br>関関                        |                     |          |
| □<br>日<br>日<br>日<br>日<br>日<br>日<br>日<br>日<br>日<br>日<br>日<br>日<br>日<br>日<br>日<br>日<br>日<br>日<br>日 | 本機磁碟<br>OSHIBA<br>新増磁碟<br>豊原設定          | (C:) (条帮<br>EXT (E:)<br>區 (D:)<br>、管理磁                 | ē)<br>確空間・以及           | 5 <b>刑除還</b> 項                         | <b>顧問</b><br>關問<br>開:<br>點 · [        | 設定(                 | 0)       |
| □用<br>■ 2<br>■ T<br>■<br>2<br>1<br>2<br>2<br>2<br>2<br>2<br>2<br>2<br>2<br>2<br>2<br>2<br>2<br>2 | 本機磁碟<br>OSHIBA<br>新増磁碟<br>豊原設定<br>豊立遺原調 | (C:) (条部<br>EXT (E:)<br>區 (D:)<br>、管理磁<br>點,請先<br>勤功能。 | 程)<br>確空間・以万<br>増取磁碟機, | 一、一、一、一、一、一、一、一、一、一、一、一、一、一、一、一、一、一、一、 | <b>期閉閉開開</b> 開開開開<br>開閉開<br>いた。<br>[段 | <b>設定(</b> )<br>建立( | <b>9</b> |

1.4.4 取消網際網路時間伺服器同步

|                |           | 日期和                      | 時间      |   |         |
|----------------|-----------|--------------------------|---------|---|---------|
| 日期和時間          | 其他時鐘      | 網際網路時間                   |         |   |         |
| 這部電腦未          | k設定為自!    | 動與網際網路時間伺                | 同服器同步處理 | • |         |
| <del>-10</del> |           | र्सना विद्य राज प्रियं । | は明む中    |   |         |
| 設定網際           | 網路時間影     | <u>}定:</u>               |         |   |         |
| □ 與網際          | 《網路時間(    | 司服器同步處理(S)               |         |   |         |
| 伺服             | 器(E): tim | e.windows.com            | ~       | 1 | 2即更新(U) |
|                |           |                          |         |   |         |
|                |           |                          |         |   |         |
|                |           |                          | 確       | Ē | 取満      |
|                |           |                          |         |   |         |
|                |           |                          |         |   |         |
|                |           |                          |         |   |         |
|                |           |                          |         |   |         |

# 1.4.5 關閉 UAC 使用者帳戶控制設定

| 0 |                                               | 使用者帳戶控制設定                                                 | - □ × |
|---|-----------------------------------------------|-----------------------------------------------------------|-------|
|   | 選擇電腦變更的通<br>「使用者帳戶控制」可<br>關示使用者帳戶控制較了<br>一律通知 | 知時機                                                       |       |
|   | -   -<br>_   -                                | 發生下列狀況時,不要通知我:<br>• 應用程式嘗試安裝軟體或變更我的電腦<br>• 我變更 Windows 設定 |       |
|   |                                               | 1 不建議。                                                    |       |
|   |                                               | 1000 000 000 000 000 000 000 000 000 00                   | 取消    |

# 1.5 前置作業

當您使用 iFS 時,您必須先至 SES 中設定相關內容,請您到 SES 設定單元中(上傳)選項,勾選 啟用 iFS、並輸入相關資料,您可點擊(連線測試)確認是否連線到主機,連線完畢後點擊下方 (確認)鍵即可。

| 狀態        | 影片課表                                    | 語 設定 F     | 1誌 上傳 | 關於 |
|-----------|-----------------------------------------|------------|-------|----|
| 個人化<br>影片 | ┌ <mark>影片上傳方式</mark> —<br>上傳方式 : 將影片 複 | 製影片 ▼ 至片庫須 | 系統    |    |
| 上傳        | <mark>- 第一台FL</mark> 片庫系約               | ti         |       |    |
| MTS       | ☑ 啟用 ◎ FL ◎ iFS<br>片庫系統IP               | 片庫1手動全部上傳  | ·     |    |
| iCam      | 資料夾                                     |            |       |    |
| 時光機       | 使用者名稱                                   |            | 復連線   |    |
|           | 密碼                                      |            | 定 測試  |    |

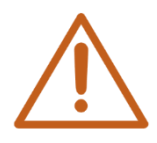

iFS 預設 IP 位址為 192.168.1.149、資料夾預設為 video、使用名稱為 admin。

# 2. 操作介面

若您有購買 iFS 主機,請按下 iFS 主機上的開機按鈕,開機按鈕上的 LED 燈會發出藍光。

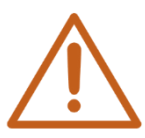

注意!請勿自行在 iFS 安裝防毒軟體,或任何文書處理等其他軟體,iFS 為專用機設計, 禁止任何非藍眼科技原廠確認的軟體執行。

| 6                       | bluee <del>s</del> es                              | 藍眼文理補習班                                                                                                    | 2019-03-28<br># 02:38:89                                                                                                    |
|-------------------------|----------------------------------------------------|----------------------------------------------------------------------------------------------------|----------------------------------------------------------------------------------------------------|
| 切割合併                    | 分鏡混編 章節製作                                          | 联邦         設定         日誌         開於                                                                                | 👱 🔵 🧿 🍪                                                                                                    |
| CPU<br>使用 27<br>[2]3.20 | J Memory<br>7.2% 使用 43.0%<br>GHz 1.7 GB            | <del>終電</del><br>無導件物件                                                                                             | 10/2611106-50) 未滑資理受加予見<br>10/2611207121 来滑資理受加予見<br>10/261115-609 輸出公理電力加予見<br>10/261111-609 輸出公理電力加予見<br>10/261101-609 第2月環境受加予見<br>10/261101-609 第2月環境受加予見<br>10/26107-10111 輸出経費受加予見<br>10/26107-10111 輸出経費受加予見<br>10/26107-10111 輸出経費受加予見<br>10/26107-10111 輸出経費受加予見 |
| 來源                      | 剩餘69.8 GB(7.0%)                                    |                                                                                                    | 10.028 (11-92)1 未満確確空間不足<br>00.028 (11-92)2 未満確確空間不足<br>10.028 (11-92)2 米部体理管制不足<br>10.028 (11-92)2 米部体理管制不足<br>10.027 (12-02)1 米溶酶理管制不足<br>10.027 (12-02)1 米溶酶理管制不足<br>10.027 (12-02)1 米溶酶理管制不足<br>10.027 (12-02)1 米溶酶理管制不足<br>10.027 (12-02)1 米酸酶理管制不足                  |
| 輸出                      | 剩餘59.8 GB(6.0%)                                    | 上度                                                                                                    | (03.27 12:11.20) Yezist Holen                                                                                                    |
| FL1                     | 等待上傳                                               | M of TS VIT                                                                                                    |                                                                                                    |
| LOL2                    | 上傳中<br><sup>洗小:1.7 GB</sup><br><sup>建度:8.2 M</sup> |                                                                                                    |                                                                                                    |
| FL3                     | 等待上傳                                               | FT7                                                                                                    |                                                                                                    |
|                         |                                                    | H         H           18.7         Ebst 15591000         Mass 15591000         Mass 12591000         Mass 12591000 |                                                                                                    |
|                         |                                                    |                                                                                                    |                                                                                                    |

| A | В | С |
|---|---|---|
| D | G | Ι |
| E |   |   |
|   | Н | J |
| F |   |   |

| А | 補習班商標 LOGO                |
|---|---------------------------|
| В | 補習班名稱                     |
| С | 現在的日期與時間                  |
| D | 蒙太奇功能,包含切割合併、分鏡混編、章節製作功能  |
| E | 系統硬體狀態                    |
| F | 系統備份狀態                    |
| G | 單元列・包含狀態、影片、設定、日誌、關於      |
| Н | 各單元的內容                    |
| Ι | 系統動作(關機、關閉程式、最小化、警報靜音等按鈕) |
| J | 系統即時內容                    |

若您想要關閉系統主機或重新開機,請在螢幕右上方(參見下圖),點擊最右方的紅色關機 按鈕 🕑 即可關機

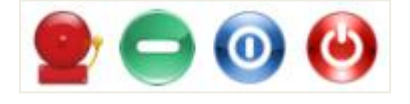

# 2.1 蒙太奇

您可在此開啟 Montage 蒙太奇相關功能,包含切割合併、分鏡混編、章節製作等功能。

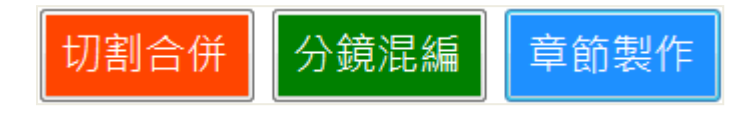

# 2.1.1 切割合併

當您使用切割合併功能完成影片編輯後,您可以勾選(上傳)選項,輸出時影片將自動上傳至您 所設定的選項。

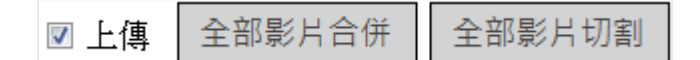

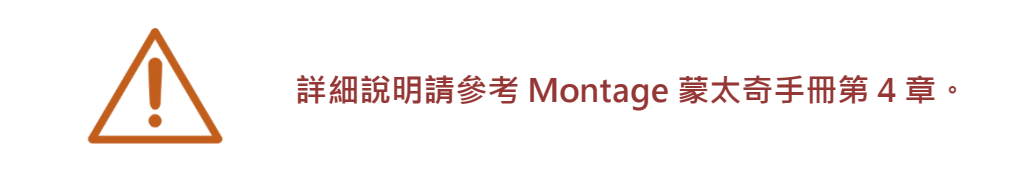

### 2.1.2 分鏡混編

當您使用分鏡混編功能完成影片編輯後,您可以勾選〈上傳〉選項,輸出時影片將自動上傳至您 所設定的選項。

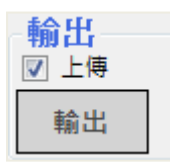

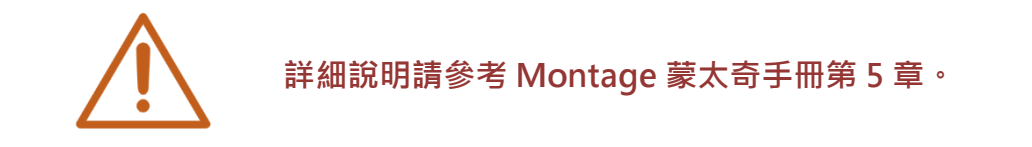

# 2.1.3 章節製作

當您使用章節製作功能完成影片編輯後,您可以勾選(上傳)選項,輸出時影片將自動上傳至您 所設定的選項。

| 輸出   |  |
|------|--|
| 🔽 上傳 |  |
| 儲存   |  |

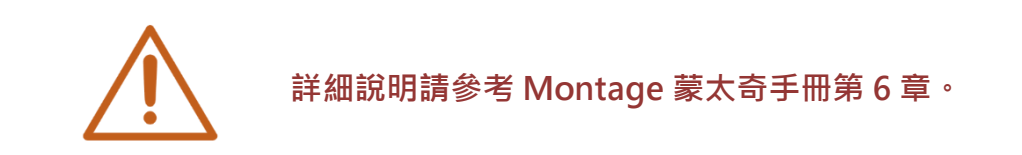

# 2.2 系統硬體狀態

系統硬體狀態位於視窗左上角,其中包含中央處理器(CPU)、記憶體(Memory)、影片來源磁碟空間、影片輸出磁碟空間使用狀況。

| CPU<br>使用 21<br>[2]3.20 | J<br>7.2%<br>GHz | Memory<br><sub>使用 43.0%</sub><br>1.7 GB |
|-------------------------|------------------|-----------------------------------------|
| 來源                      | 剩餘66             | .0 GB(7.0%)                             |
| 輸出                      | 剩餘59             | .8 GB(6.0%)                             |

| 處理器使用情形    | 記憶體使用情形 | 來源磁碟空間 | 輸出磁碟空間 |
|------------|---------|--------|--------|
| 使用百分比      | 使用百分比   | 剩餘大小   | 剩餘大小   |
| [核心數目]運算頻率 | 使用大小    | 剩餘百分比  | 剩餘百分比  |

# 2.3 系統備份狀態

系統備份狀態位於視窗右下方,包含備份至 FL 片庫系統或 LOL 學習在線,顯示各磁碟大小與備 份速度使用狀況。

| FL1  | 等待上傳 |                       |
|------|------|-----------------------|
| LOL2 | 上傳中  | 大小:1.7 GB<br>速度:8.2 M |
| FL3  | 等待上傳 |                       |

# 2.4 系統即時狀態

系統即時狀態位於視窗右下方,顯示系統即時相關訊息,包含系統狀態、來源磁碟狀態、輸出磁 碟狀態等資訊。

| [03/28 13:05:36]                     | 來源磁碟空間不足                |
|--------------------------------------|-------------------------|
| [03/28 12:07:12]                     | 來源磁碟空間不足                |
| 103/28 11:56:091                     | 輸出磁碟空間不足                |
| 03/28 11:16:341                      | 來源磁碟空間不足                |
| 03/28 10:28:591                      | 來源磁碟空間不足                |
| m3/28 09:50:101                      | 來源磁碟空間不足                |
| m3/28 08:49:331                      | 來源磁礎空間不足                |
| 03/28 07:31:211                      | 輸出磁磁空間不足                |
| m3/28 07-14-001                      | 本酒磁碟 空明不足               |
| m2/20 07:14:09 j                     | 本循磁碟究明不足                |
| [00/20 04:19:01]<br>[m2/00 01-10-00] | 本:游磁速定时不足。              |
| 03/20 01:10:20]                      | 水,你嘟囔空间个 <i>吃</i> 。<br> |
| 05/20 01:02:45]                      | 期间端近空间个处。               |
| [U5/27/25:21:51]                     | 米源嘧啶空间不足。               |
| [03/27/20:24:38]                     | <b>剿江船综空间</b> 不足,       |
| [03/27/18:27:51]                     | 米源磁碟空間不足                |
| [03/27 16:26:40]                     | 來源磁碟空間不足                |
| [03/27 15:29:43]                     | 輸出磁碟空間不足                |
| [03/27 13:29:25]                     | 來源磁碟空間不足                |
| [03/27 12:11:29]                     | 程式啟動                    |

# 2.5 狀態

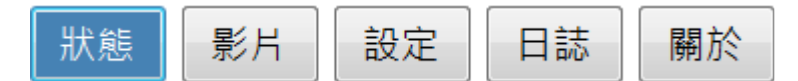

您可以在此觀看影片於 iFS 自剪上傳系統中相關狀態,包含影片轉檔、影片上傳、上傳 FTP 等相關資訊。

| 轉檔            |           |           |                    |                                                                                                    |  |
|---------------|-----------|-----------|--------------------|----------------------------------------------------------------------------------------------------|--|
| 無等待物件         |           |           |                    |                                                                                                    |  |
| A. 9 19 19711 |           |           |                    |                                                                                                    |  |
|               |           |           |                    |                                                                                                    |  |
|               |           |           |                    |                                                                                                    |  |
|               |           |           |                    |                                                                                                    |  |
|               |           |           |                    |                                                                                                    |  |
|               |           |           |                    |                                                                                                    |  |
|               |           |           |                    |                                                                                                    |  |
|               |           |           |                    |                                                                                                    |  |
|               |           |           |                    |                                                                                                    |  |
|               |           |           |                    |                                                                                                    |  |
|               |           |           |                    |                                                                                                    |  |
| 無等待物件         |           |           |                    |                                                                                                    |  |
|               |           |           |                    |                                                                                                    |  |
|               |           |           |                    |                                                                                                    |  |
|               |           |           |                    |                                                                                                    |  |
|               |           |           |                    |                                                                                                    |  |
|               |           |           |                    |                                                                                                    |  |
|               |           |           |                    |                                                                                                    |  |
|               |           |           |                    |                                                                                                    |  |
|               |           |           |                    |                                                                                                    |  |
|               |           |           |                    |                                                                                                    |  |
|               |           |           |                    |                                                                                                    |  |
| FTP           |           |           |                    |                                                                                                    |  |
| 無等待物件         |           |           |                    |                                                                                                    |  |
| 十月的           |           |           | Concernance in the | And in case of the local division of the local division of the loc |  |
|               |           |           |                    |                                                                                                    |  |
| 進度            | 歴時 15分10秒 | 剩餘 15分19秒 | 大小 1.7 GB          | 速度 8.2 M                                                                                                    |  |
|               |           |           |                    |                                                                                                    |  |
|               |           |           |                    |                                                                                                    |  |
|               |           |           |                    |                                                                                                    |  |
|               |           |           |                    |                                                                                                    |  |
|               |           |           |                    |                                                                                                    |  |
|               |           |           |                    |                                                                                                    |  |
|               |           |           |                    |                                                                                                    |  |

# 2.5.1 影片轉檔

您可以在此觀看目前正在轉檔的影片資訊,包含影片檔名、轉檔目的地、轉檔進度、歷時時間、 剩餘時間、影片大小、轉檔速度等資訊。

| 轉檔                                                    |
|-------------------------------------------------------|
| 無等待物件                                                 |
|                                                       |
| D/Wideo/Class1/<br>D/Wideo/Class2/<br>D/Wideo/Class3/ |
|                                                       |

## 2.5.2 影片上傳

您可以在此觀看目前正在上傳的影片資訊,包含影片檔名、轉檔目的地、轉檔進度、歷時時間、 剩餘時間、影片大小、轉檔速度等資訊。

| 一上傳 |       |                |  |  |  |
|-----|-------|----------------|--|--|--|
| 無等  | 無等待物件 |                |  |  |  |
|     | 目的    |                |  |  |  |
|     | 來源    | F <sup>4</sup> |  |  |  |
|     | 進度    | 歴時 40秒         |  |  |  |

# 2.5.3 上傳 FTP

您可以在此觀看目前正在上傳 FTP 的影片資訊,包含影片檔名、轉檔目的地、轉檔進度、歷時時間、剩餘時間、影片大小、轉檔速度等資訊。

| FTP                |    |                                                                                                 |  |
|--------------------|----|-------------------------------------------------------------------------------------------------|--|
| 無等待物件              |    |                                                                                                 |  |
| $\left  + \right $ | 目的 | ftp://                                                                                          |  |
|                    | 進度 | 歴時         2分35秒         軟練         1時59分55秒         大小         7.0 GB         速度         8.2 M |  |

# 2.5.4 時間與控制

| 日期/時間    | 顯示現在的日期與時間·預設日期為西元制·時間為 12 小時制。點擊日期可在<br>西元與民國年制兩者間切換·點擊日期可在 24 小時制與 12 小時制兩者間切換 |
|----------|----------------------------------------------------------------------------------|
| <b>_</b> | 不關閉程式·但最小化到工作列                                                                   |
| 0        | 關閉程式,但不關閉電腦主機                                                                    |
| ۲        | 關閉電腦主機 · 例如當補習班晚上下班時 · 就可以按此紅色按鈕關機                                               |
| 9        | 當您磁碟空間不足、記憶體不足、CPU 負載過高時·將觸發警報提醒您                                                |

2.6 影片

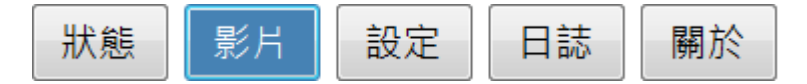

您可以觀看影片相關內容,包含搜尋影片、影片資訊、自動混編、手動混編等相關資訊。

#### 2.6.1 搜尋影片

您可以依照日期區間、課程、老師、班別、結果、來搜尋符合條件的影片資訊。

| 開始 | < 2014年 3月22日 | ▼ > 昨天 今天 本周         |
|----|---------------|----------------------|
| 結束 | < 2014年 3月28日 | ▼ >                  |
| 課程 | 全部  ▼         | 老師 全部 🔻 班別 全部 👻      |
| 結果 | 📝 全部 📝 等待上傳   | ☑ 完成 🔽 無上傳 📝 錯誤 🛛 査詢 |

| 日期   | 點擊開始與結束可自行選擇日期 · 方便您可以快速找尋影片 · 右方的昨天 · 今天 ·<br>本週可顯示最近影片 |
|------|----------------------------------------------------------|
| 課程   | 您可依據課程名稱搜尋影片                                             |
| 老師   | 您可依據老師名稱搜尋影片                                             |
| 斑別   | 您可依據班別名稱搜尋影片                                             |
| 結果   | 您可依據混編結果來搜尋影片,包含全部、等待上傳、完成、無備份、錯誤等                       |
| 每頁顯示 |                                                          |

影片搜尋下方顯示目前頁數,您可以自由切換頁碼、上一頁、下一頁,以及每頁顯示記錄。

▼ 頁/共35頁 < > 01 02 03 04 05 06 … 35 毎頁顯示 10 🛛 🛨 筆,第 1

#### 2.6.2 影片資訊

顯示影片相關資訊,包含 ID、單元、老師、班別、上課時間、下課時間、歷時、自動混編、上傳 等資訊。

| 上傳結 | 课 | 等待上 | :傳 📃 🤋 | 完成 📃 | 無上傳 | 錯誤                     |                        |         |                      |                          |
|-----|---|-----|--------|------|-----|------------------------|------------------------|---------|----------------------|--------------------------|
| I   | ) | 課程  | 單元     | 老師   | 班別  | 上課                     | 下課↓                    | 歷時      | 自動混編                 | 上傳                       |
| +   | 1 |     |        |      |     | 2014/03/28<br>13:00:00 | 2014/03/28<br>13:59:59 | 0:59:59 | 已完成(自動)<br>自動編輯 手動編輯 | □ <mark>FL1</mark><br>上博 |
| +   | 2 |     |        | -    |     | 2014/03/28<br>13:00:00 | 2014/03/28<br>13:59:59 | 0:59:59 | 已完成(自動)<br>自動編輯 手動編輯 | □ LOL2<br>上博             |
| +   | 3 |     |        |      | 100 | 2014/03/28<br>12:00:01 | 2014/03/28<br>12:59:59 | 0:59:58 | 已完成(自動)<br>自動編輯 手動編輯 | □ LOL2<br>上博             |

| ID   | ID 展開後,可查詢影片相關內容                                     |
|------|------------------------------------------------------|
| 課程   | 顯示編輯後影片課程名稱                                          |
| 老師   | 顯示編輯後影片老師名稱                                          |
| 班別   | 顯示編輯後影片班別名稱                                          |
| 上課時間 | 顯示編輯後影片上課時間                                          |
| 下課時間 | 顯示編輯後影片下課時間                                          |
| 自動混編 | 您可以將已完成混編影片·進行自動編輯或手動編輯                              |
| 上傳   | 顯示混編影片上傳至設備·備份結果包含等待備份(灰)、完成備份(藍)、無備份(白)、<br>備份錯誤(紅) |

您可以點擊 ID 中【+】按鍵,顯示影片詳細資訊,包含輸出影片、來源影片、開啟資料夾、播放 影片等資訊。

| ID  | 課程      | 單元            | 老師           | 班別  | 上課                     | 下課↓                    | 歷時      | 自動混編                        | 上傳                        |       |      |
|-----|---------|---------------|--------------|-----|------------------------|------------------------|---------|-----------------------------|---------------------------|-------|------|
| - 1 | ***     |               |              |     | 2014/03/28<br>13:00:00 | 2014/03/28<br>13:59:59 | 0:59:59 | 已完成(自動)<br>自動編輯 手動編輯        | □ <mark>FL1</mark><br>□上傳 |       |      |
|     | 輸出 F:VC | )utput/Class1 | \2014-03-28\ |     |                        |                        |         |                             |                           | 開啟資料夾 | 播放影片 |
|     | 來源 (1)] | D:\Wideo\Clas | s1\2014-03-3 | 28\ | (1. sec.)              | 10. AN                 | -       | (1) (1) (1) (1) (1) (1) (1) |                           | 開啟資料夾 | 播放影片 |
|     | 來源 (2)] | D:\Wideo\Clas | s2\2014-03-3 | 28\ | (1.1.1)<br>(1.1.1)     | 10.00                  | -       |                             | (m)                       | 開啟資料夾 | 播放影片 |
|     | 來源 (3)] | D:Wideo/Clas  | x3\2014-03-2 | 28\ | all a sea              | 10. JUN                |         |                             |                           | 開啟資料夾 | 播放影片 |

| 輸出影片  | 您可觀看輸出影片詳細資料,包含輸出磁碟資料夾、資料夾名稱、日期等資訊 |
|-------|------------------------------------|
| 來源影片  | 您可觀看來源影片詳細資料,包含輸出磁碟資料夾、資料夾名稱、日期等資訊 |
| 開啟資料夾 | 點擊〈開啟資料夾〉·可開啟影片所屬資料夾               |
| 播放影片  | 點擊〈播放影片〉即可播放影片                     |

### 2.6.3 自動混編

您可以點擊〈自動混編〉,影片將自動重新混編。

自動編輯

### 2.6.4 手動混編

您可以點擊〈手動混編〉·將會開啟蒙太奇分鏡混編功能·您可以進行手動混編·修改完畢後點擊 輸出即可。

手動編輯

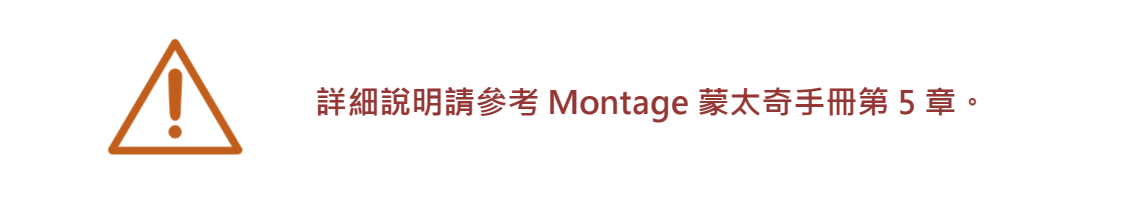

# 2.7 設定

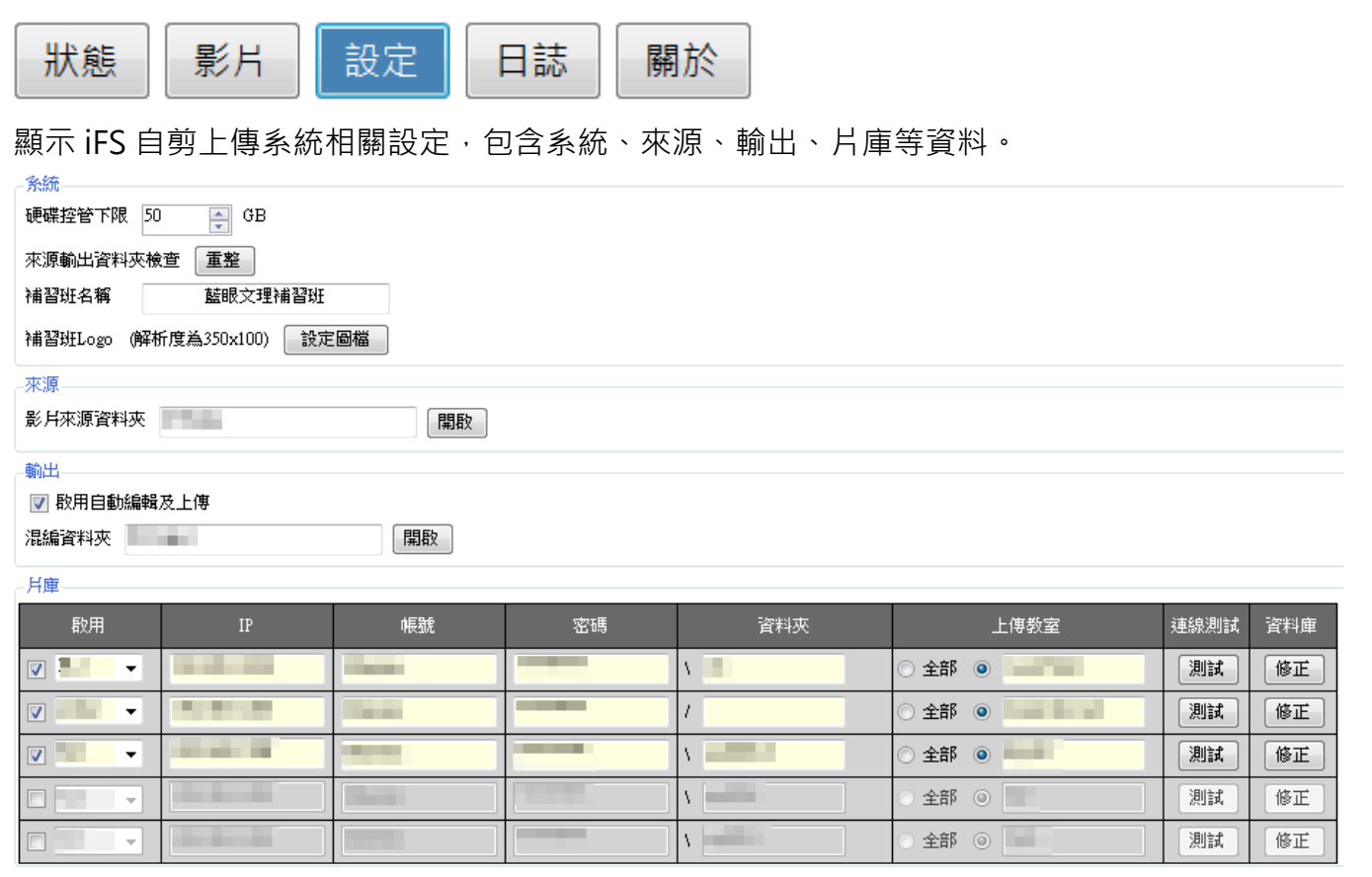

儲存 取消

30

# 2.7.1 系統

顯示 iFS 相關系統設定,包含硬碟控管下限、來源輸出資料夾檢查、補習班名稱、補習班 LOGO 等資訊。

| 多統         |                  |
|------------|------------------|
| 硬碟控管下限 5   | 50 📑 GB          |
| 來源輸出資料夾枝   | 檢查 重整            |
| 補習班名稱      | 藍眼文理補習班          |
| 補習班Logo (解 | 析度為350x100) 設定圖檔 |

| 硬碟控管下限    | 控管來源硬碟與輸出硬碟最低容量下限。                   |
|-----------|--------------------------------------|
| 來源輸出資料夾檢查 | 點擊〈重整〉時·將會重新檢查來源與輸出資料夾影片內容。          |
| 補習班名稱     | 可輸入補習班名稱。                            |
| 補習班 LOGO  | 可上傳補習班 LOGO · 上傳解析度為 350x100 可達最佳效果。 |

# 2.7.2 來源

您可選擇影片來源資料夾,點擊(開啟)即可選擇資料夾路徑,系統將自動混編資料夾影片。

| -來源     |         |    |
|---------|---------|----|
| 影片來源資料夾 | D:Wideo | 開啟 |

# 2.7.3 輸出

您可以選擇影片輸出資料夾,點擊(開啟)即可選擇資料夾路徑,系統將自動混編資料夾影片。

| 📝 啟用自動 | 編輯及上傳     |    |
|--------|-----------|----|
| 混編資料夾  | F:\Output | 開啟 |

當您勾選〈啟用自動混編即上傳〉·影片將自動混編並上傳至您設定的 FL 片庫或 LOL 學習在線系統。

| 📝 啟用自動編輯及上傳 |  |
|-------------|--|

# 2.7.4 片庫

#### 顯示相關上傳設定值,包含啟用、IP、帳號、密碼、資料夾、上傳教室。

| 啟用    |   | IP        | 帳號      | 密碼     |     | 資料夾   | 上傳教室   |
|-------|---|-----------|---------|--------|-----|-------|--------|
| UL UL | • |           |         | ****** | ]   | rec   | ● 全部 ○ |
| FL2   | • |           | <u></u> | ****** | 1   | rec   | ● 全部 ○ |
| FL3   | * | 1         | [       | ****** | ) \ | Video | ◎ 全部   |
| FL4   | • | 111111111 | (       | ****** | \   | Video | ◎ 全部 ○ |
| FL5   | - |           | 11      | ****** | 1   | Video | ◎ 全部 ○ |

| 啟用  | 當您勾選〈啟用〉時‧表示啟動上傳設定內容。可以選擇 FL, LOL, UL<br>三種上傳模式。 |
|-----|--------------------------------------------------|
| IP  | 輸入上傳 IP 位址。                                      |
| 帳號  | 輸入上傳帳號。                                          |
| 密碼  | 輸入上傳密碼。                                          |
| 資料夾 | 輸入上傳時 · 自動混編完成放置資料夾。                             |
|     | 輸入需上傳影片教室資料夾。                                    |

# 2.8 日誌

您可以在此觀看 iFS 自剪上傳系統相關內容,您可以依據日期、類別、每頁顯示搜尋。

| 日期 < 2014年 3月27日 ■▼ > 今天                     |                                       |  |  |  |  |
|----------------------------------------------|---------------------------------------|--|--|--|--|
| 類別 🔽 全部 🔽 系統 👿 港                             | 『編 📝 片庫一 📝 片庫二 📝 片庫三 📝 片庫四 📝 片庫五 📝 影片 |  |  |  |  |
| 毎頁顯示 20 ▼ 筆,第 1                              | ▼ 頁/共39頁 < > 01 02 03 04 05 06 … 39   |  |  |  |  |
| 日期 您可以依據時間區間或今天日期來查詢日誌內容。                    |                                       |  |  |  |  |
| 短可以依據全部、系統、混編、片庫一、片庫三、片庫四、片<br>重五、影片來搜尋日誌內容。 |                                       |  |  |  |  |
| 每頁顯示 您可以依據每頁顯示或單筆顯示日誌來搜尋相關內容。                |                                       |  |  |  |  |

當您設定搜尋項目後,日誌會顯示相關 ID、時間、類別、內容等資訊。

| ID | 時間           | 類別  | 內容                                                                          |
|----|--------------|-----|-----------------------------------------------------------------------------|
| 1  | 23:58:09.442 | 片庫二 | FTP上傳開始[課程2200][單元2300][老師Thr][教室四][2014-03-27][220000][2014-03-27][225959] |
| 2  | 23:58:07.414 | 片庫二 | FTP上傳完成[課程2100][單元2200][老師Thr][教室四][2014-03-27][210000][2014-03-27][215959] |
| 3  | 23:32:18.962 | 片庫五 | 死上傳略過[課程2200][單元2300][老師Thr][教室四][2014-03-27][220000][2014-03-27][225959]   |
| 4  | 23:32:18.962 | 片庫四 | 死上傳略過[課程2200][單元2300][老師Thr][教室四][2014-03-27][220000][2014-03-27][225959]   |
| 5  | 23:32:18.962 | 片庫三 | 死上傳略過[課程2200][單元2300][老師Thr][教室四][2014-03-27][220000][2014-03-27][225959]   |
| 6  | 23:32:18.962 | 片庫一 | 死上傳略過[課程2200][單元2300][老師Thr][教室四][2014-03-27][220000][2014-03-27][225959]   |
| 7  | 23:32:18.962 | 混編  | 混編完成[課程2200][單元2300][老師Thr][教室四][2014-03-27][220000][2014-03-27][225959]    |
| 8  | 23:30:53.000 | 片庫一 | 死上傳完成[課程2200][單元2300][老師Thr][教室一][2014-03-27][220000][2014-03-27][225959]   |
| 9  | 23:30:21.641 | 混編  | 混編開始[課程2200][單元2300][老師Thr][教室四][2014-03-27][220000][2014-03-27][225959]    |
| 10 | 23:30:20.736 | 条統  | 清單D:Wideo\@Auto\2723001.GTag讀取完成                                            |
| 11 | 23:30:20.736 | 系統  | [记[編]新增個群組 課程ID=C220140327220000153,檔案來源數=2                                 |
| 12 | 23:27:31.734 | 片庫二 | FTP上傳開始[課程2100][單元2200][老師Thr][教室四][2014-03-27][210000][2014-03-27][215959] |
| 13 | 23:27:29.714 | 片庫二 | FTP上傳完成[課程2000][單元2100][老師Thr][教室四][2014-03-27][200000][2014-03-27][205959] |
| 14 | 23:25:38.445 | 片庫一 | 死上傳開始[課程2200][單元2300][老師Thr][教室一][2014-03-27][220000][2014-03-27][225959]   |
| 15 | 23:25:37.446 | 片庫五 | 死上傳略過[課程2200][單元2300][老師Thr][教室一][2014-03-27][220000][2014-03-27][225959]   |
| 16 | 23:25:37.431 | 片庫四 | 死上傳略過[課程2200][單元2300][老師Thr][教室一][2014-03-27][220000][2014-03-27][225959]   |
| 17 | 23:25:37.431 | 片庫三 | 死上傳略過[課程2200][單元2300][老師Thr][教室一][2014-03-27][220000][2014-03-27][225959]   |
| 18 | 23:25:37.431 | 片庫二 | 死上傳略過[課程2200][單元2300][老師Thr][教室一][2014-03-27][220000][2014-03-27][225959]   |
| 19 | 23:25:37.431 | 混編  | 混編完成[課程2200][單元2300][老師Thr][教室一][2014-03-27][220000][2014-03-27][225959]    |
| 20 | 23:22:47.503 | 混編  | 混编開始[課程2200][單元2300][老師Thr][教室一][2014-03-27][220000][2014-03-27][225959]    |

# 2.9 關於

若您對本系統有任何問題,可在這單元找到本公司的聯絡方式,您可以發送 email 或打電話給我們尋求解答。下方亦顯示目前 iFS 自剪上傳系統的版本編號。

|                                              | BlueEyes                                                                                                    |
|----------------------------------------------|----------------------------------------------------------------------------------------------------|
| i                                            | FS <sup>™</sup><br>Design for iFollow                                                                                                    |
| iFS is a pro<br>http://ww                    | oduct of BlueEyes Technology Corporation.<br>w.BlueEyes.com.tw                                                                                                    |
| Get techni<br>support@                       | ical support:<br>blueeyes.com.tw                                                                                                    |
|                                              | Copyright© 2014 BlueEyes Technology Corporation. All rights reserved                                                                                                    |
| Warning: Thi<br>or distribut<br>be prosecute | s computer program is protected by copyright law and international treaties. Unauthorized reproduction<br>ion of this program, or any portion of it, may result in severe civil and criminal penalties, and will<br>d under the maximum extent possible under law. |
| 藍眼科技                                         | http://www.BlueEyes.com.tw                                                                                                    |
| 電話:                                          | (04)2297-0877/(0982)842-977                                                                                                    |
| 傳真:                                          | (04)2297-0957                                                                                                    |
| 地址:                                          | 404台中市北區文心路四段200號7F-3                                                                                                    |
| 服務時間:                                        | 每週一到週五上午9:00~12:00,下午1:00~6:00(國定假日除外)                                                                                                    |
| 電郵:                                          | support@blueeyes.com.tw                                                                                                    |
| 版本:                                          | 1.4.3.26                                                                                                    |

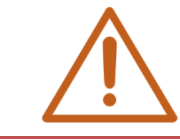

當您來電或來信詢問技術支援時,請您先記下 iFS 版本編號,本公司技術人員或輔導 專員可能會詢問您使用的 iFS 版本編號。

Note

| <br> |  |  |
|------|--|--|
|      |  |  |
|      |  |  |
|      |  |  |
|      |  |  |
|      |  |  |
| <br> |  |  |

Note

| <br> | <br> |
|------|------|
|      |      |
| <br> | <br> |
|      |      |
| <br> | <br> |
|      |      |

Note

| <br> | <br> |
|------|------|
|      |      |
|      |      |
| <br> |      |
|      |      |
| <br> | <br> |
| <br> | <br> |

Note

| <br> | <br> |
|------|------|
| <br> | <br> |
|      |      |
|      |      |
| <br> | <br> |
| <br> | <br> |
|      |      |

本手冊採用環保列印,如需電子檔請向代理商或藍眼科技客服中心免費索取。

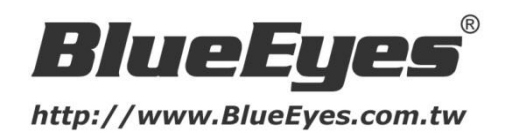

# 藍眼科技客戶服務中心

台中市文心路四段 200 號 7F-3 電話:(04)2297-0977

手冊中的所有資料都是根據藍眼標準測試方法測定,如有任何印刷錯誤或翻譯上的誤差, 望廣大使用者 諒解。本手冊或產品設計與規格如有更改, 恕不另行通知。手冊中的畫面用語、圖示等與實際相比, 可 能會有微小變化和差異, 請以實際操作為準。

© 2015 BlueEyes Technology Corporation. All rights reserved.

PRINTED IN TAIWAN

This paper is for informational purposes only. BlueEyes is registered trademarks or trademarks of BlueEyes Technology Corporation. Other product or company names mentioned herein may be the trademarks of their respective owners.